# スマートメディア編

※ 2001SD/VD/WD、2100D/WD では使用できません。

## スマートメディアをナビゲーションで使用するには

容量は 4 MB/8 MB/16 MB で、3.3 V 専用のものを必ずお使いください。 (5 V 専用は使用できません)

## オープニング画面を自作する場合には

Windows パソコン(デスクトップ・ノートブック)とスマートメディア↔→パソコン間でデータの送受信ができる周辺機器(スマートメディアリーダー/ライターなど)が必要です。 Windows は、米国 Microsoft Corporation の米国およびその他の国における登録商標です。

### (スマートメディアについて)

- ●スマートメディアに保存できない場合があります。
  - ・カードの容量がいっぱいになった
  - ・カードに保存したファイル数が 256 を超えた
  - ・書き込み禁止になっていた
- ●以下のカードへの書き込みは行わないでください。
  - ・ナビ研用プログラムメモリーカード(別売)
  - ・インターネット用メモリーカード(別売)

## スマートメディアのセット方法

1 車のエンジンを切る。(ACCをOFFにする。)

- 2 ナビゲーションにカードを差し込む。
- 3 車のエンジンをかける。(ACCをONにする。)

## スマートメディアを初期化する

- メニュー画面 詳細設定 から メモリーカード を選ぶ。
- 2 カードの初期化を選ぶ。

## 3 確認を選ぶ。

#### お願い

●カードの取り出しは必ず電源を OFF にしてから行ってください。

#### お願い

 スマートメディアをパソコンなどで初期 化すると、ナビゲーションで使用できな くなる場合があります。
そのときは、ナビゲーションで初期化 してください。